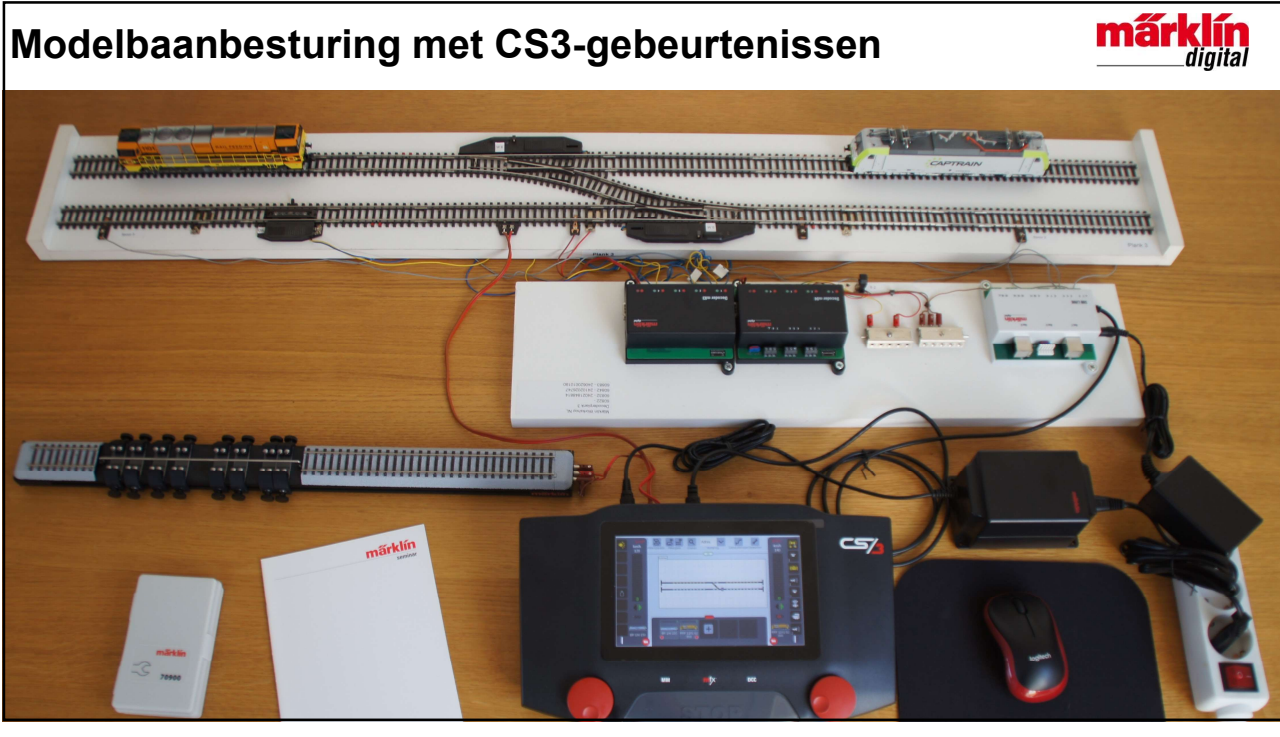

| Opdrachten |                               | Dia | ia Leeswijzer |                                                         |
|------------|-------------------------------|-----|---------------|---------------------------------------------------------|
| Α.         | Maak opstelling gereed        | 3   | 1-5, 6a-10j   | Uit te voeren opdrachten zijn genummerd.                |
| Β.         | Schakel CS3 in                | 7   |               | De opdrachten kunnen zowel links als rechts             |
| C.         | Installeer Backup "Begin"     | 8   |               | van het CS3-scherm op de dia staan.                     |
| D.         | Zet terugmeldingen over       | 11  | a-z, aa-jj    | De per opdracht uit te voeren stappen op het            |
| E.         | Check Uitgebr. Gebeurtenissen | 14  |               | CS3-scherm worden met letters in volgorde               |
| F.         | Test magneetartikelen         | 15  |               | van het alfabet van boven naar beneden op               |
| G.         | Kies mfx-loc en fx-loc        | 17  |               | de dia aangegeven.                                      |
| Н          | Test locs en terugmeldingen   | 18  |               | geeft daarbij de plaats van de stap in het              |
|            | Modelbaanbesturing            | 19  |               | CS3-scherm aan                                          |
|            | Ontwerpmethode                | 20  |               | wijst naar het resultaat van de uitgevoerde             |
|            | CS3-Gebeurtenis               | 21  |               | stap in het CS3-scherm                                  |
| α          | Geluid afspelen               | 23  |               | Tekst in het blauw beschriift het resultaat van         |
| β          | Automatisch overweg, 1 spoor  | 27  |               | de uitgevoerde stap                                     |
|            |                               |     |               | Cursieve tekst is ter toelichting.                      |
|            |                               |     |               | In plaats van CS3 kan CS3+ worden gelezen.              |
| -          |                               |     | α, β          | Opdrachten met Griekse letter $\alpha$ en $\beta$ staan |
|            |                               |     |               | op Backup "Begin", worden niet uitgevoerd               |
|            |                               |     |               | tiidens seminar maar worden wel besproken <sup>2</sup>  |

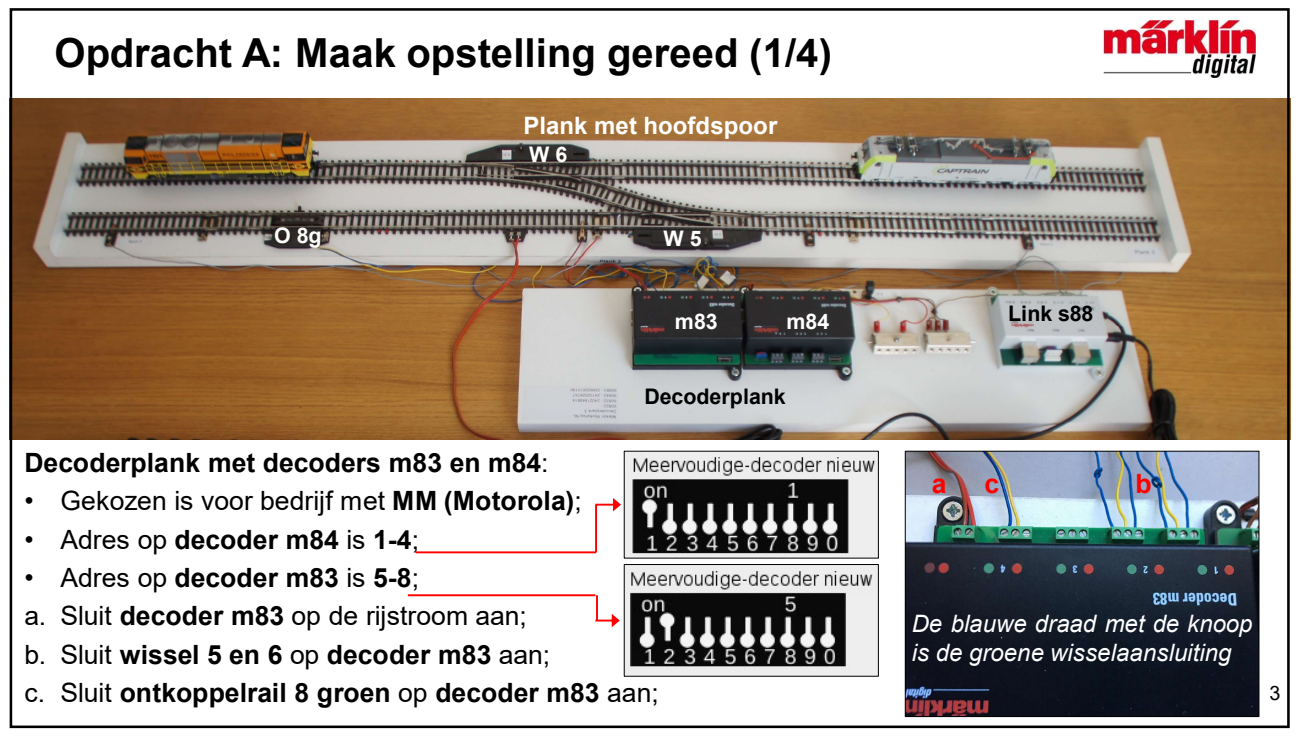

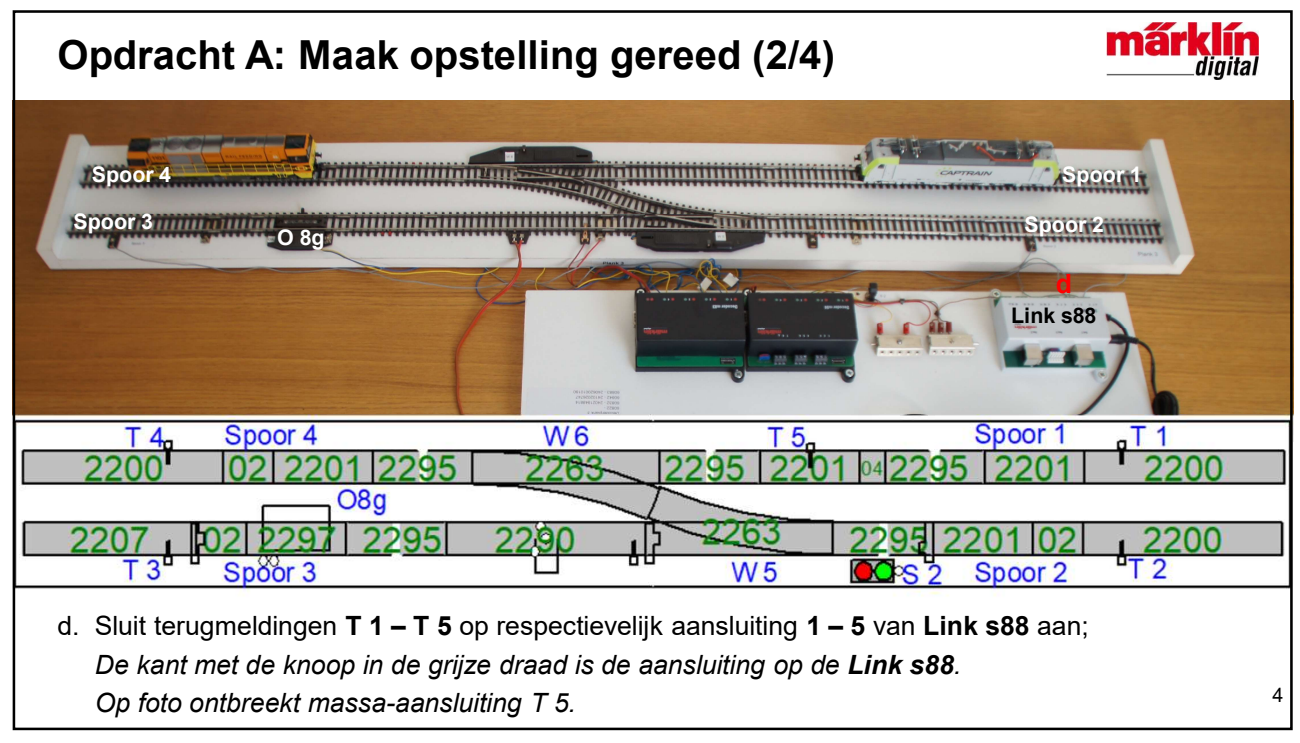

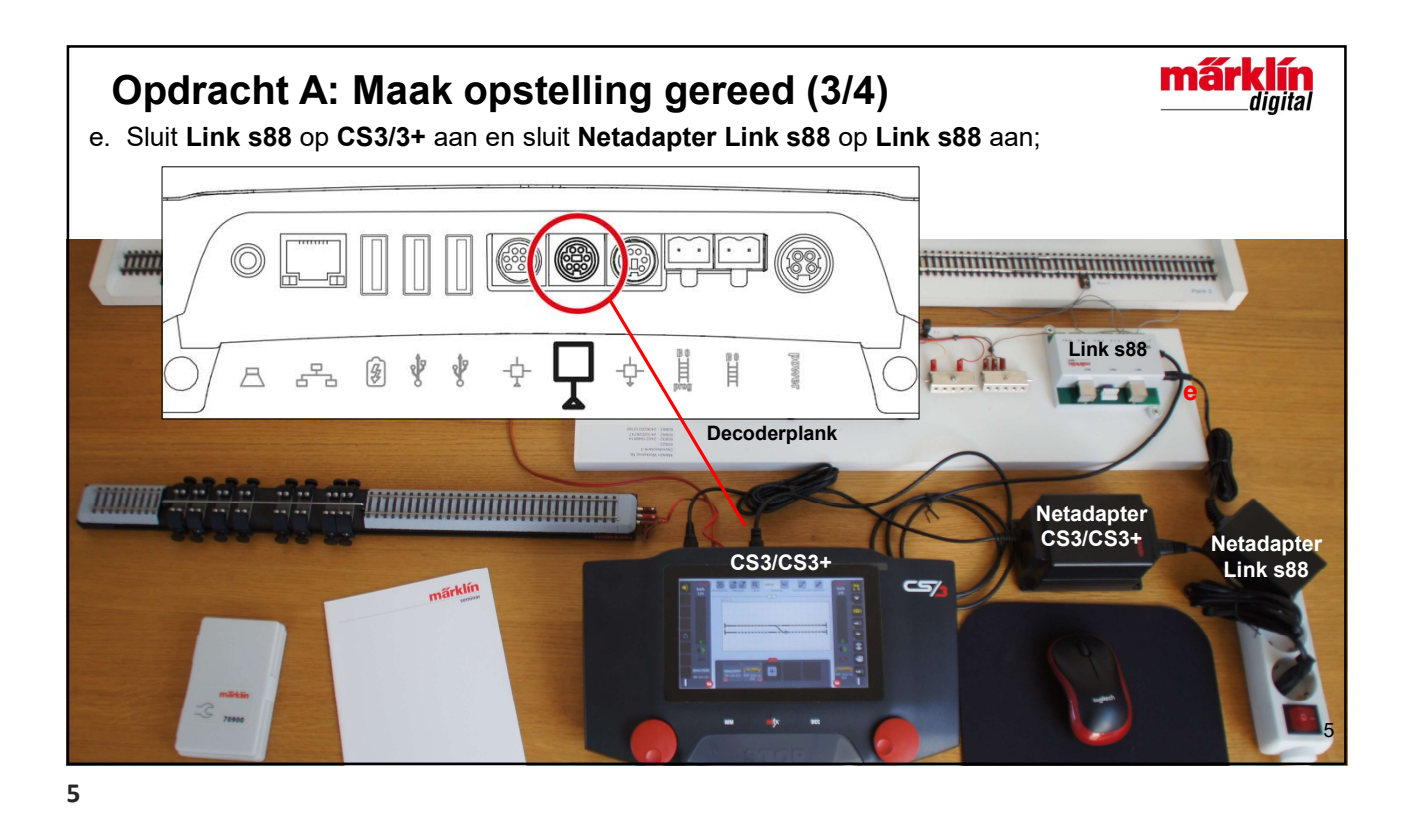

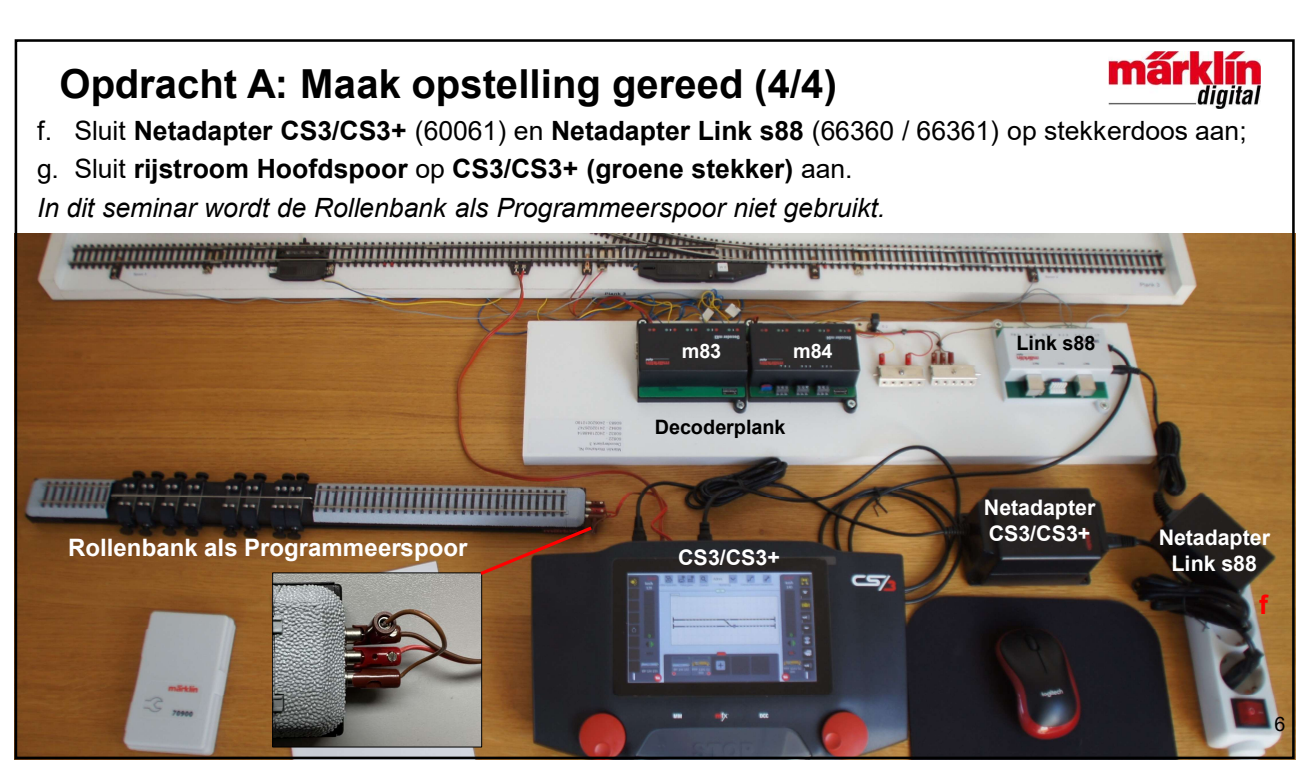

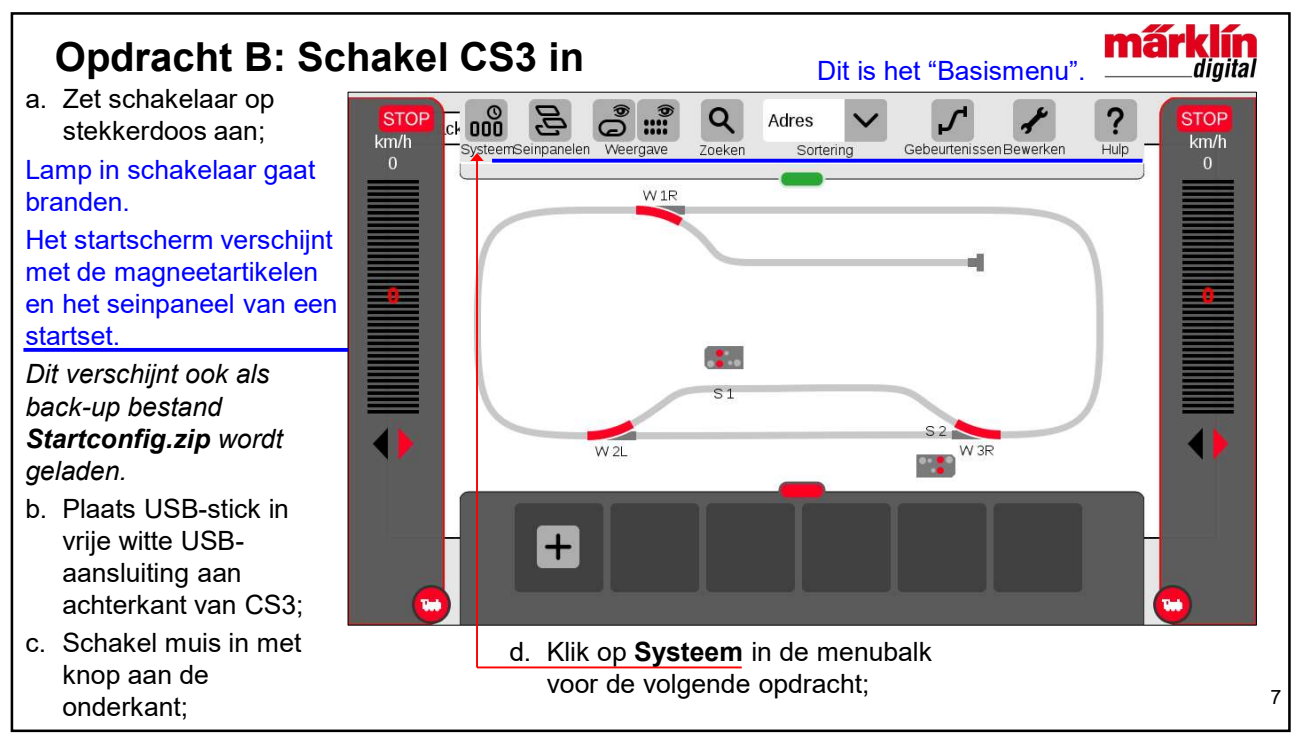

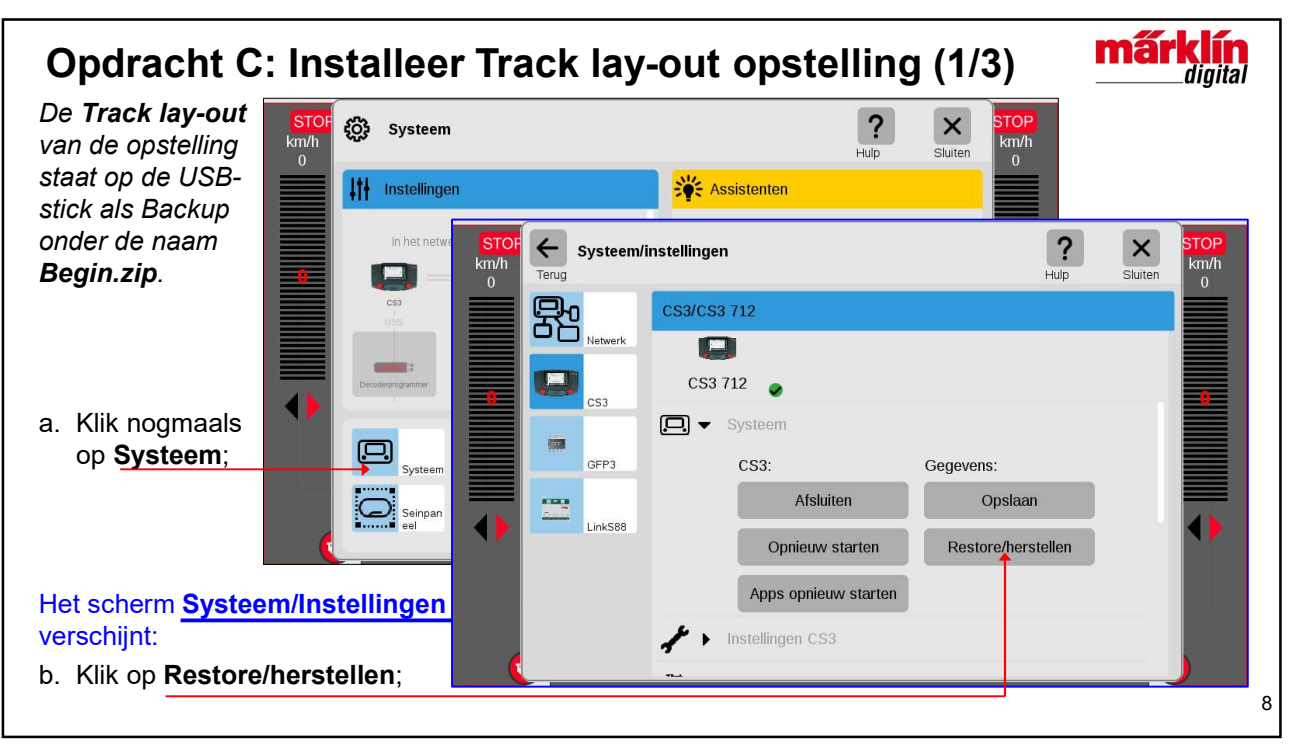

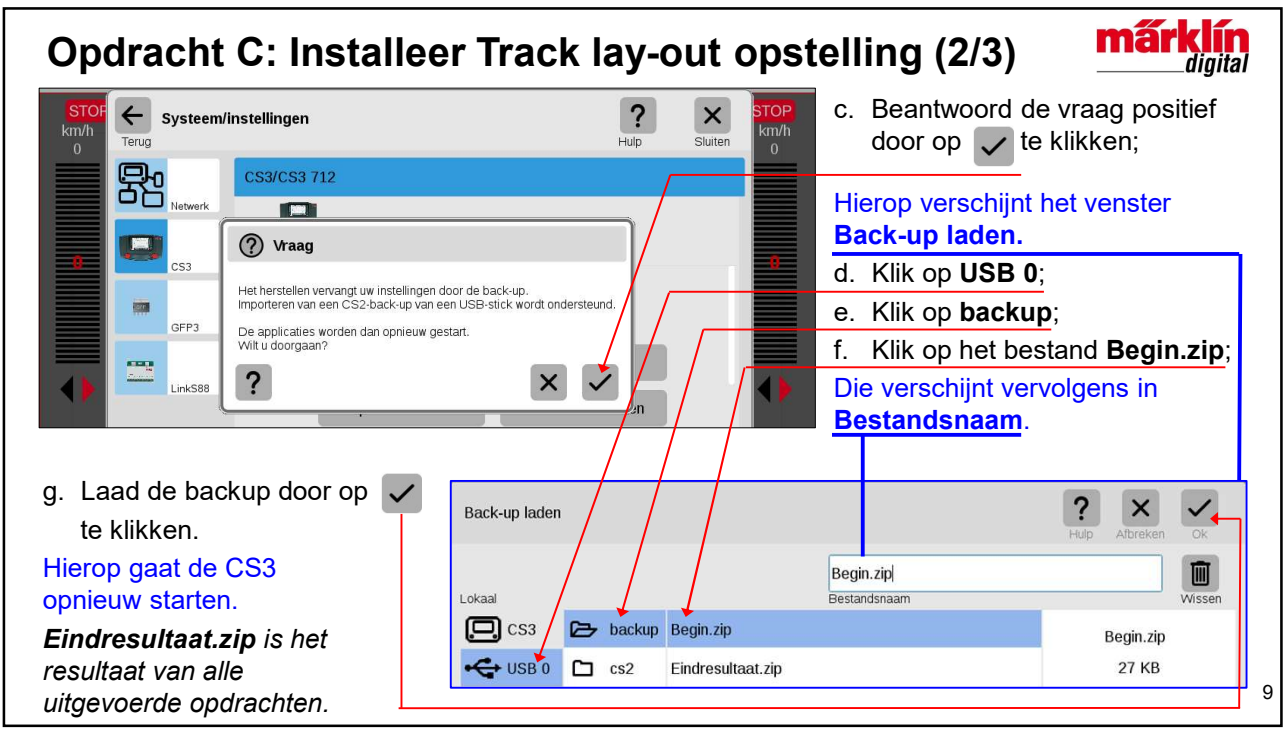

9

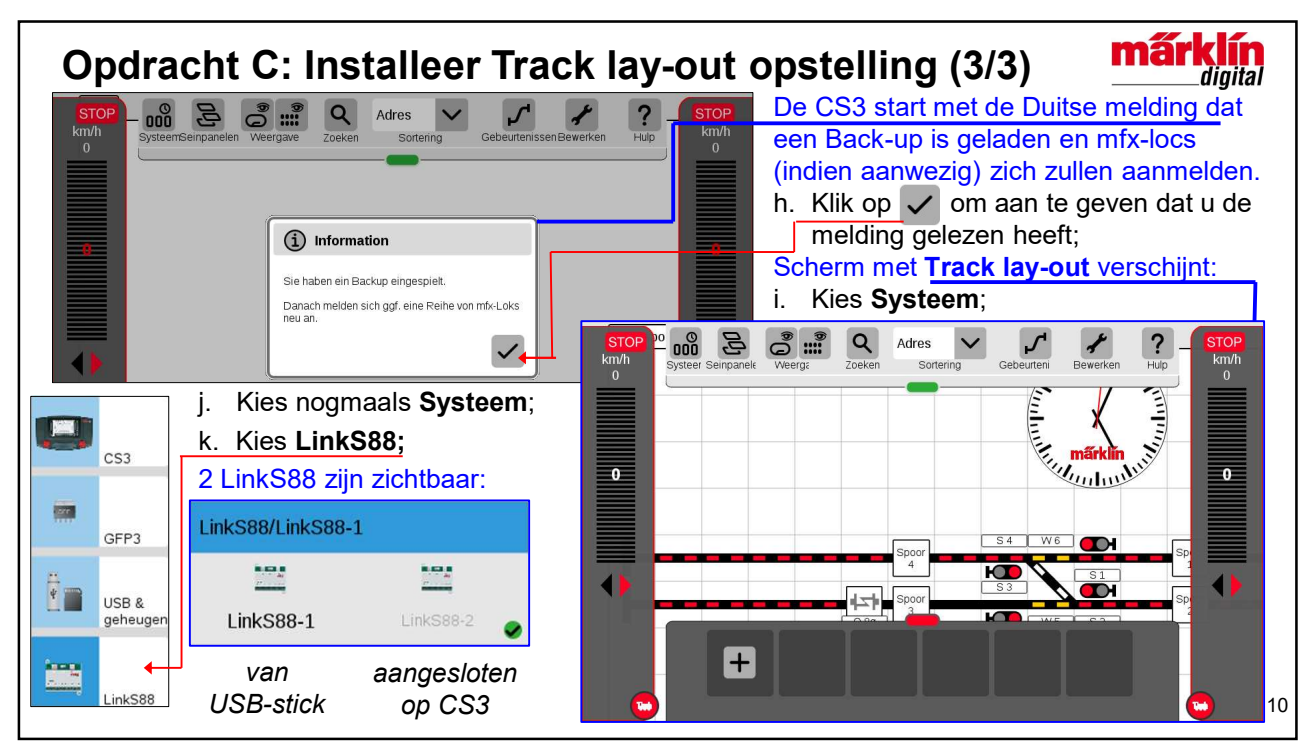

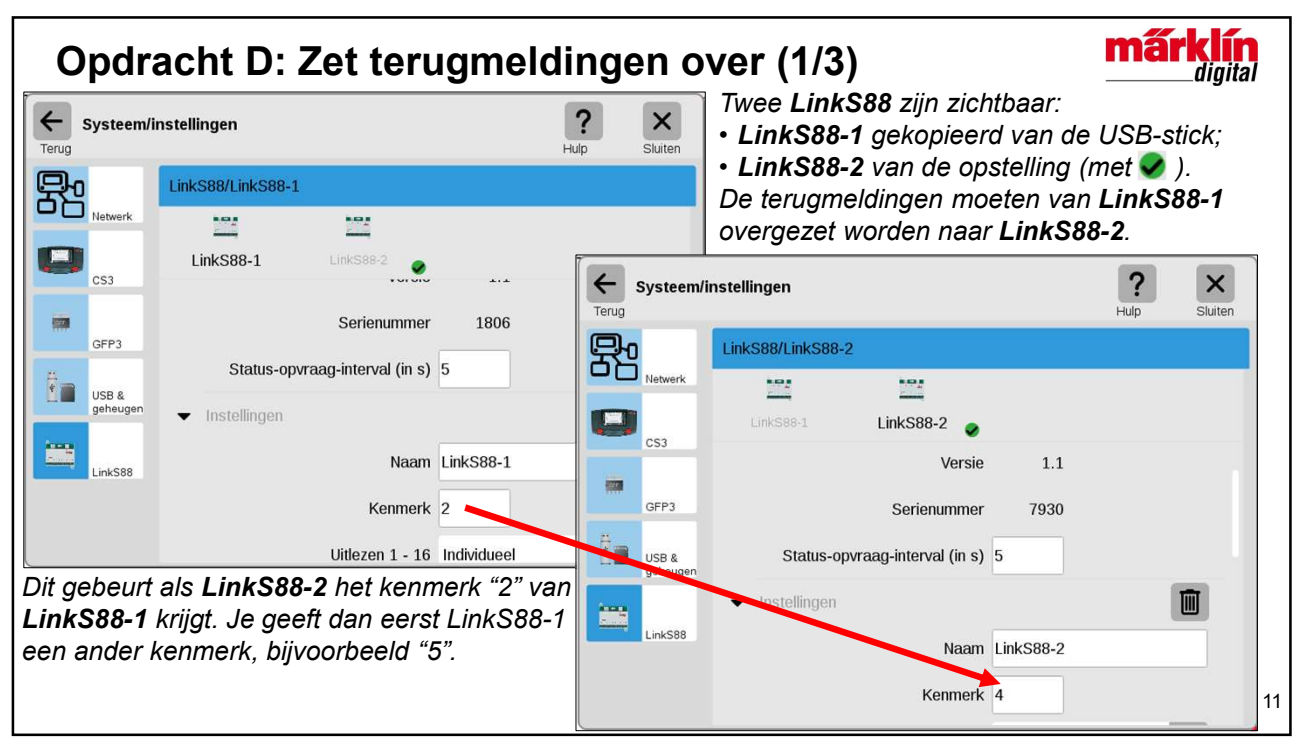

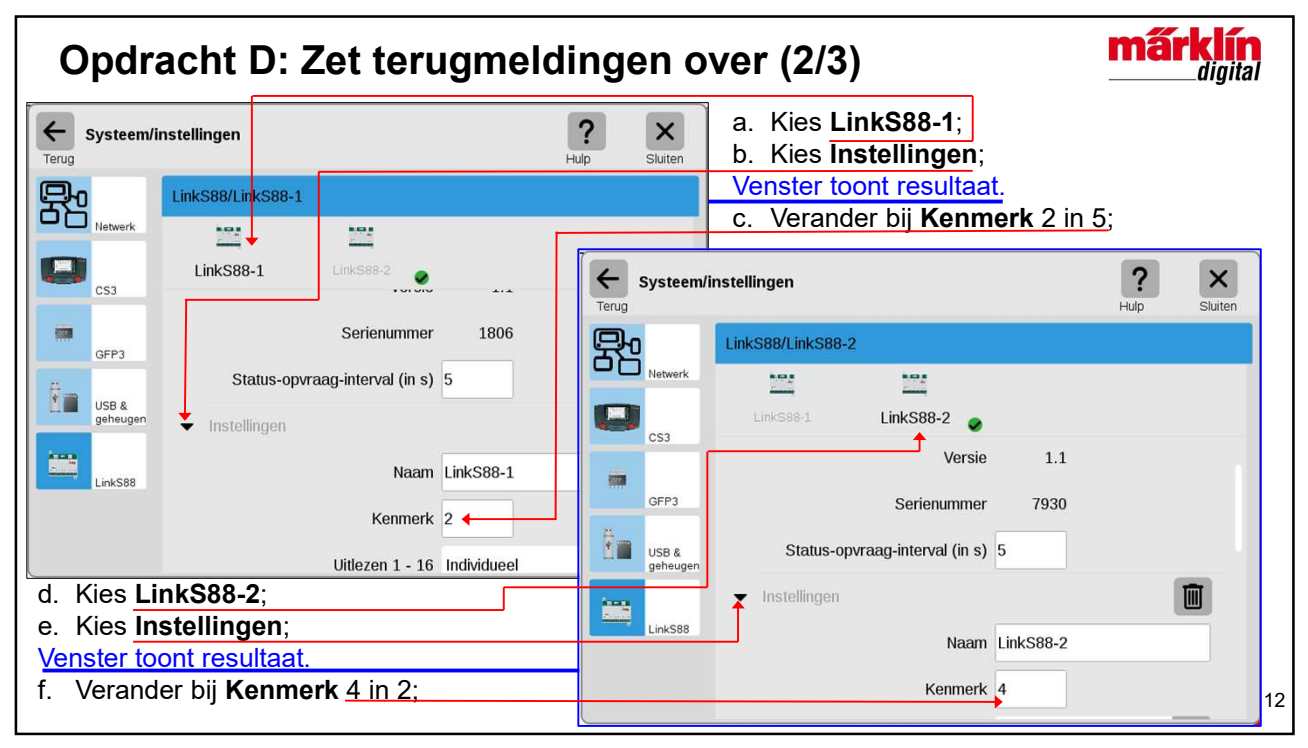

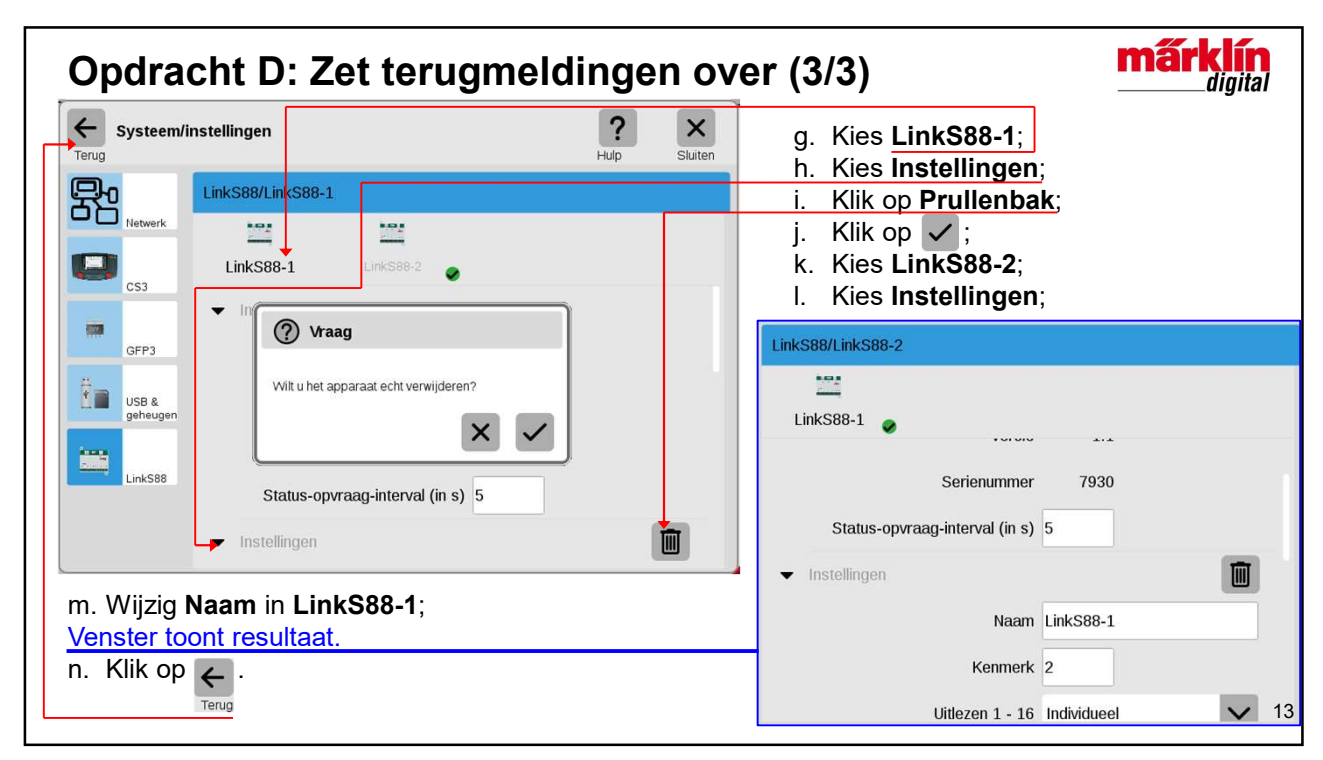

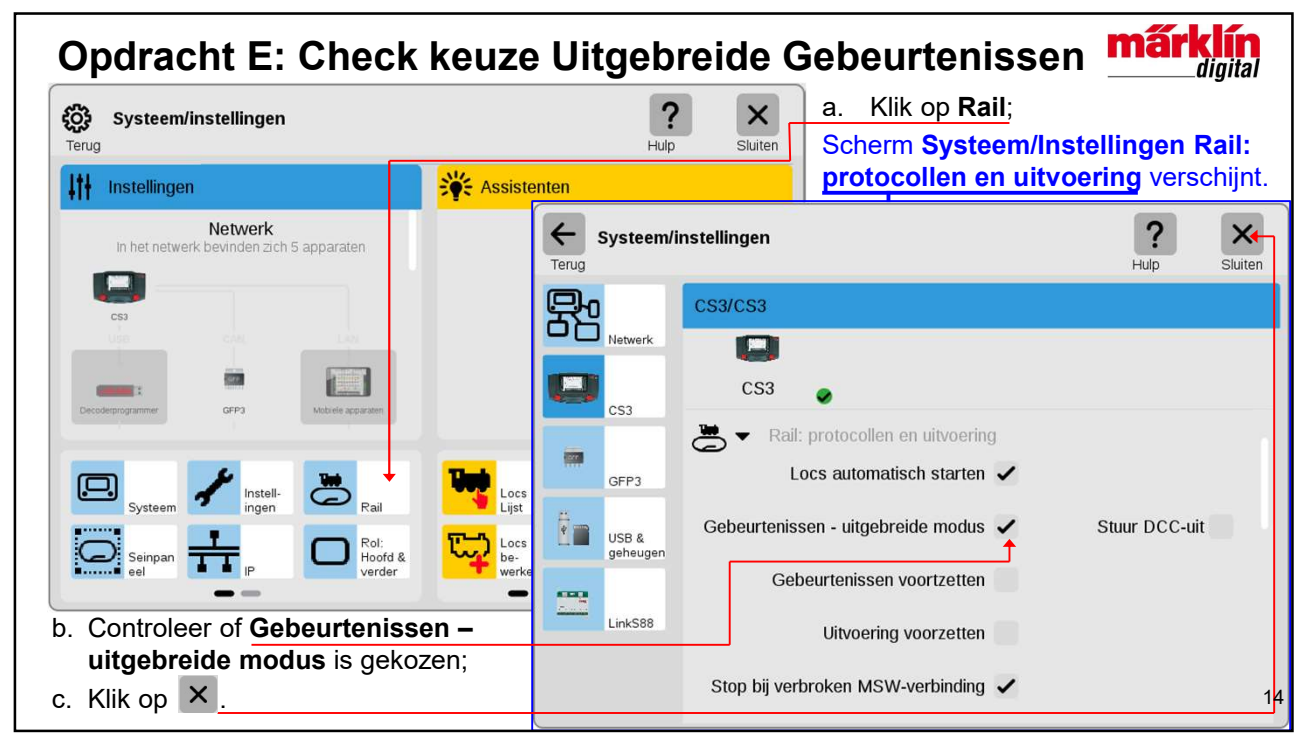

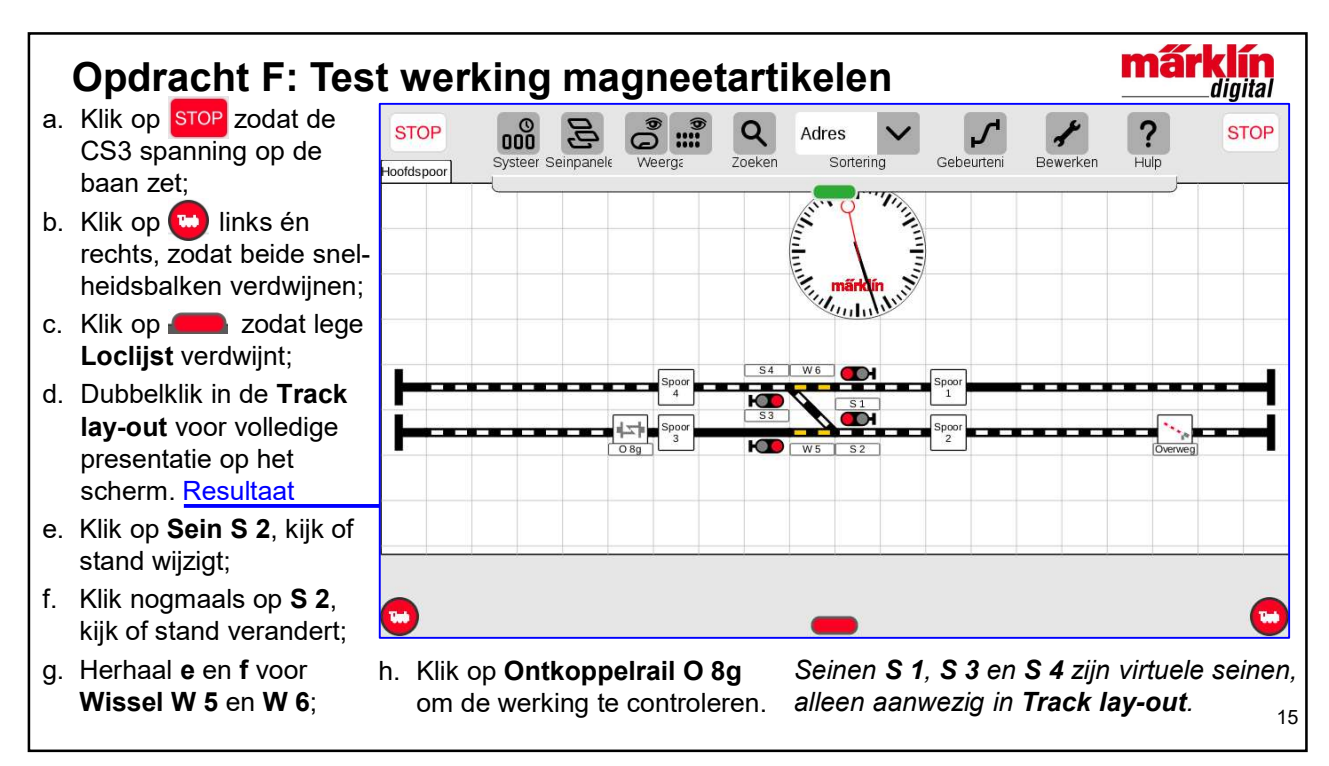

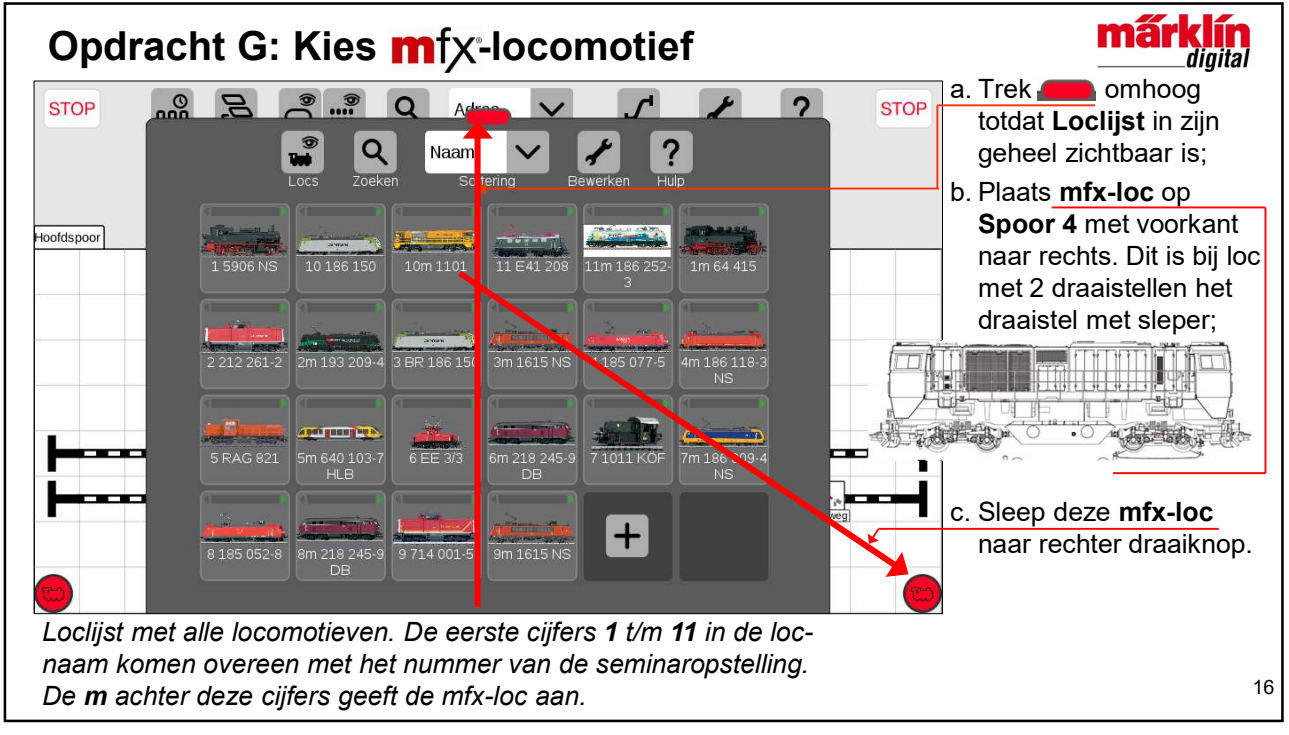

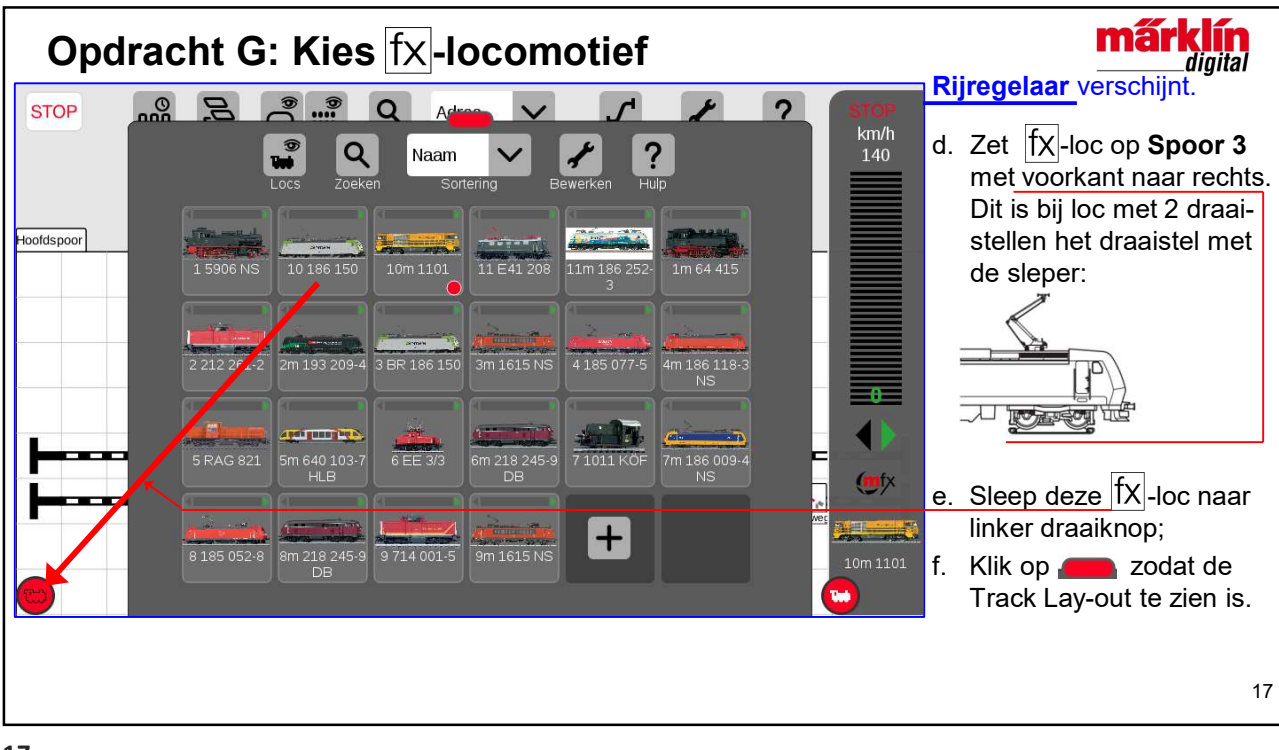

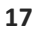

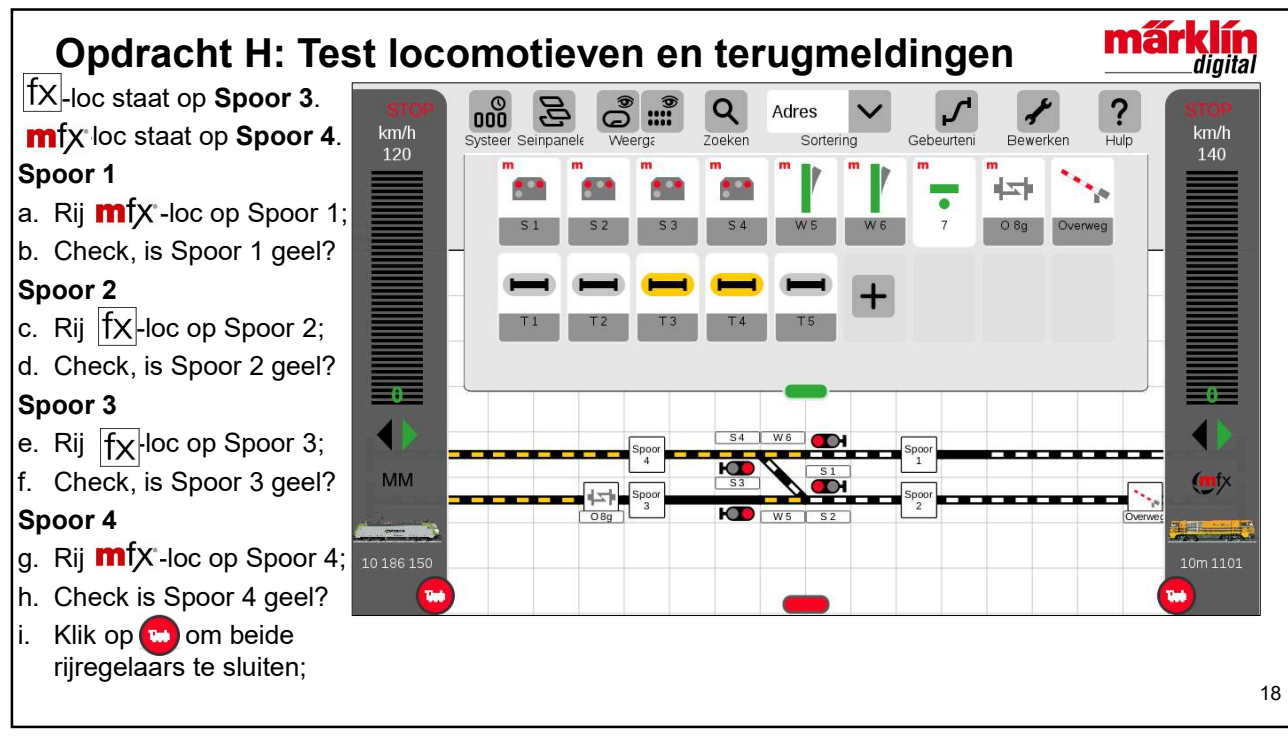

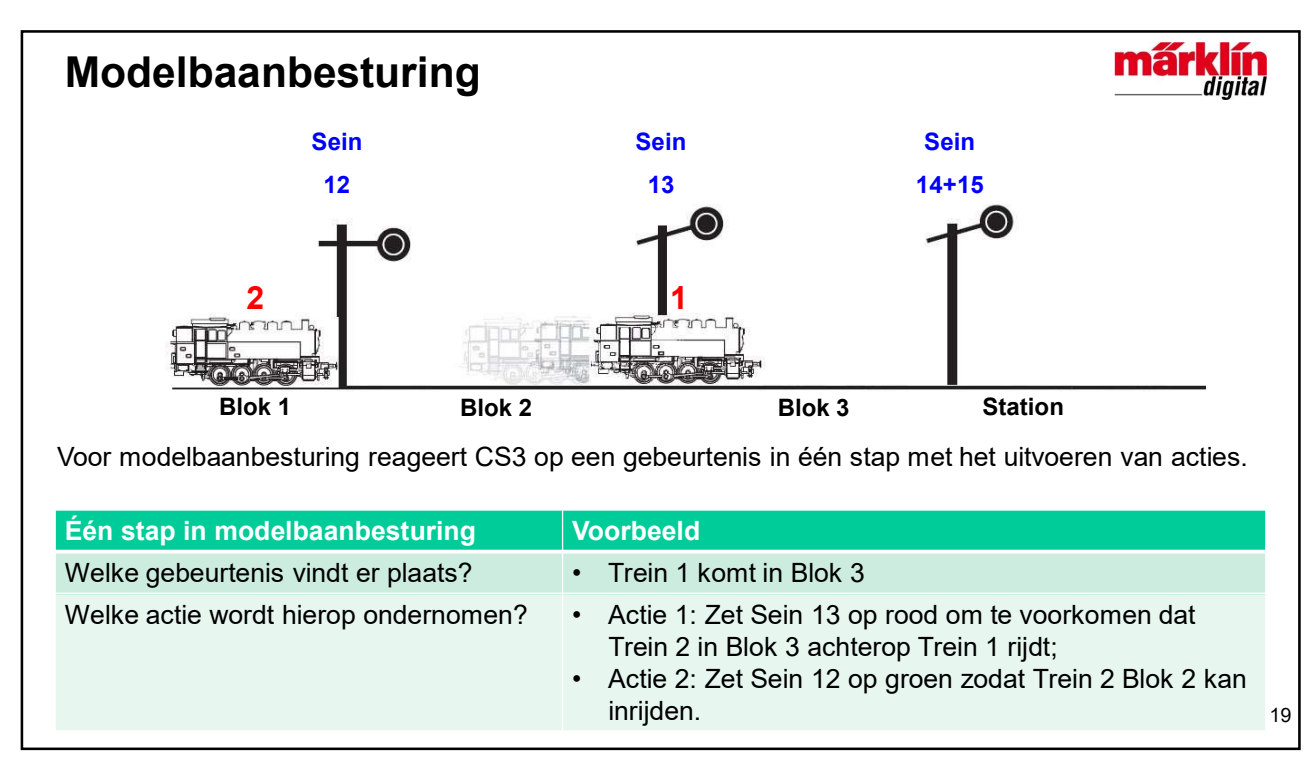

19

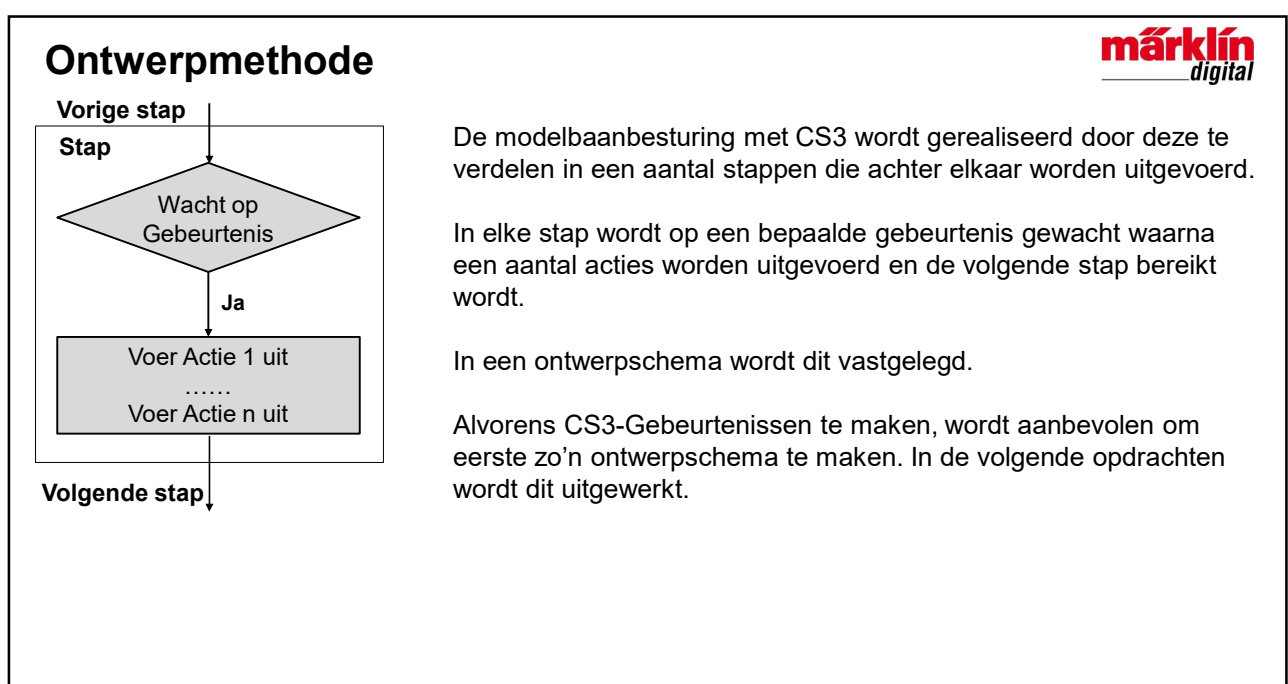

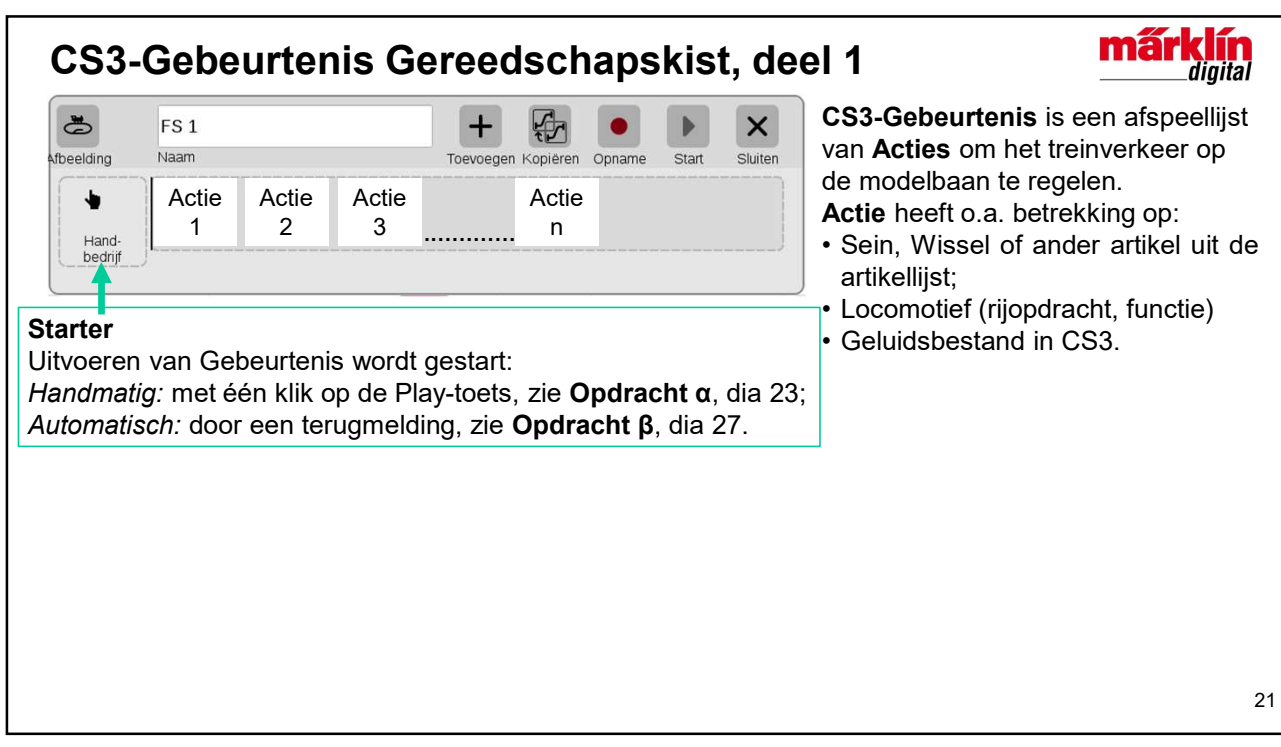

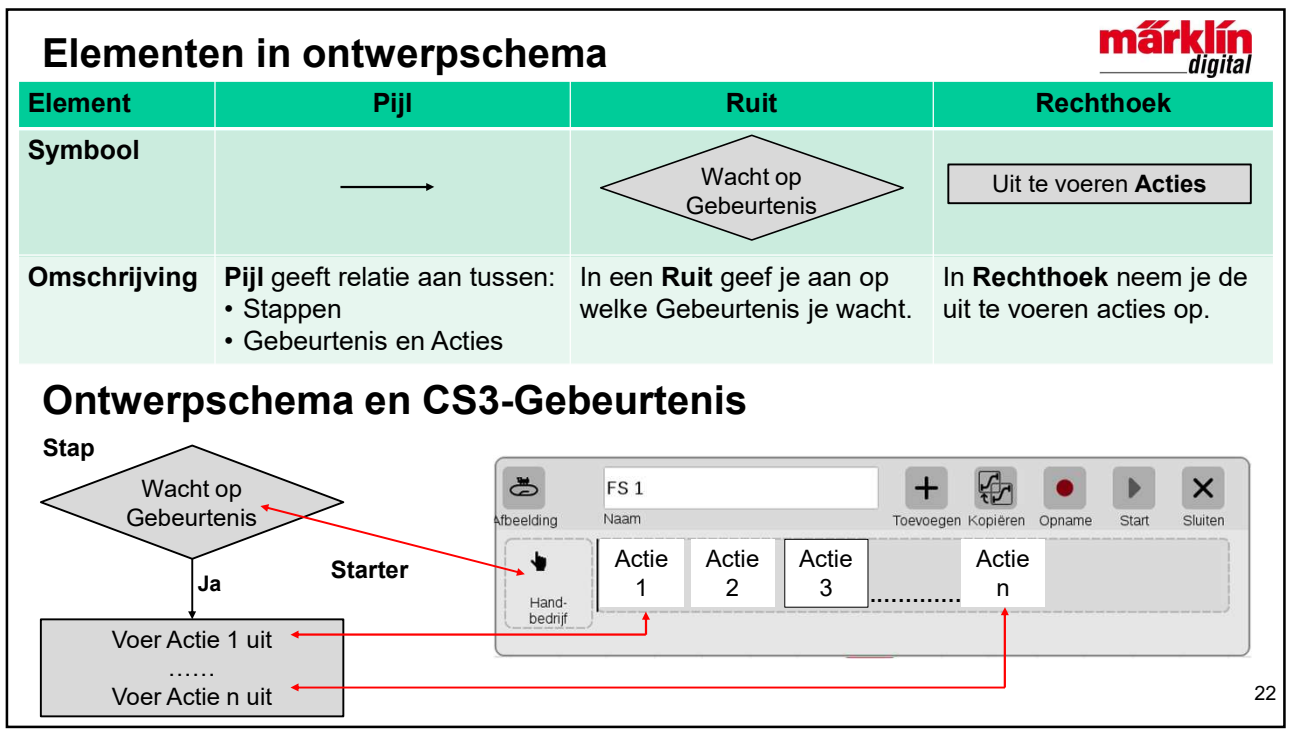

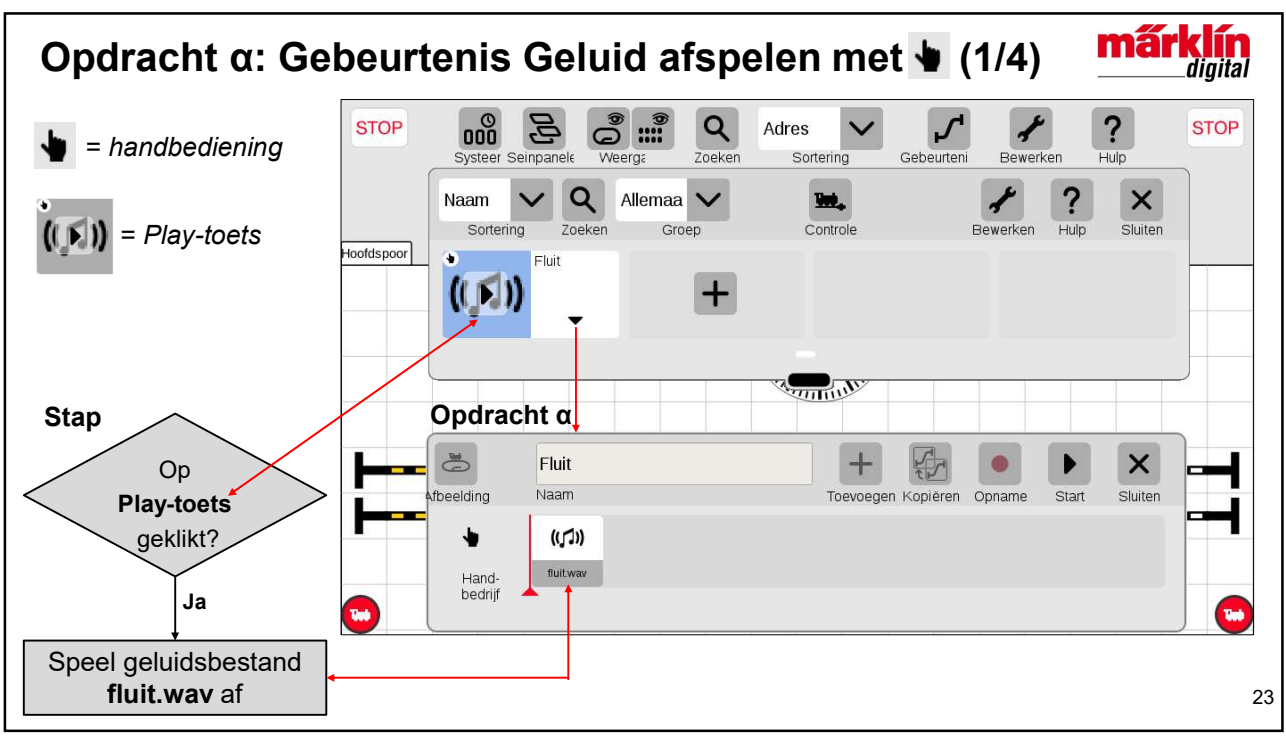

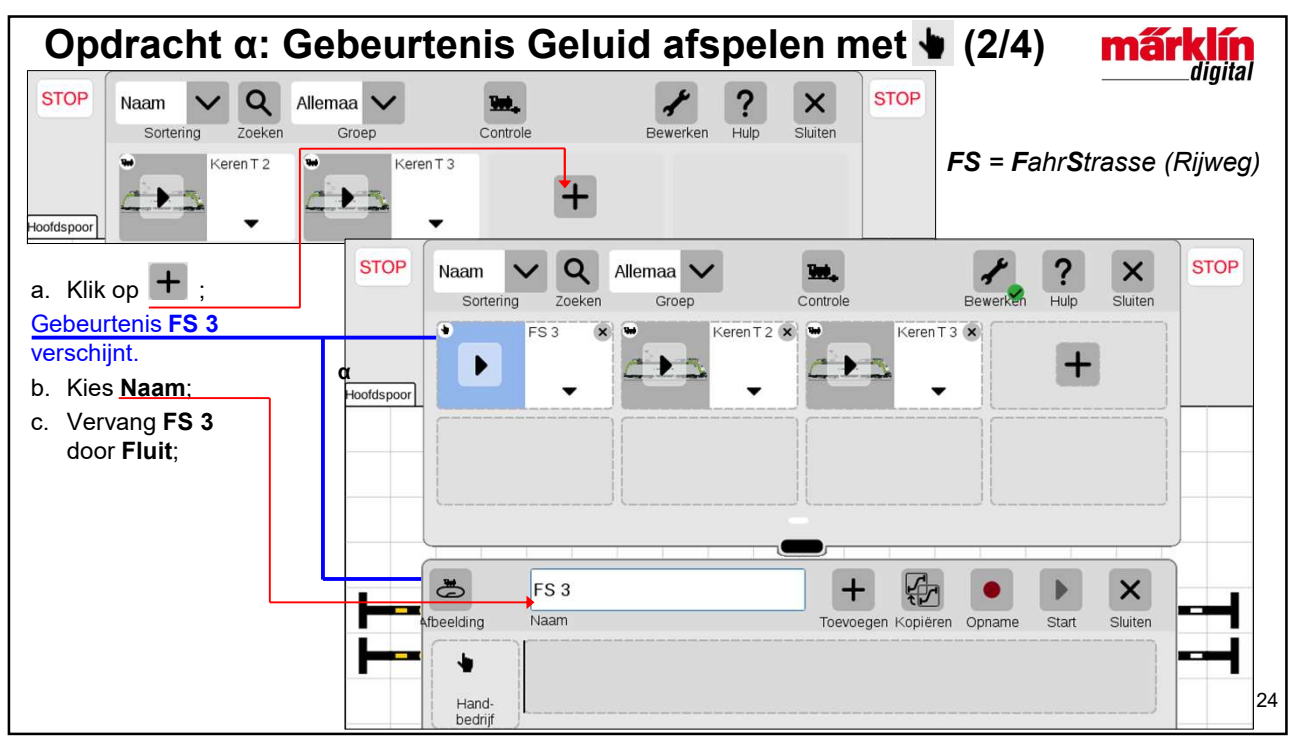

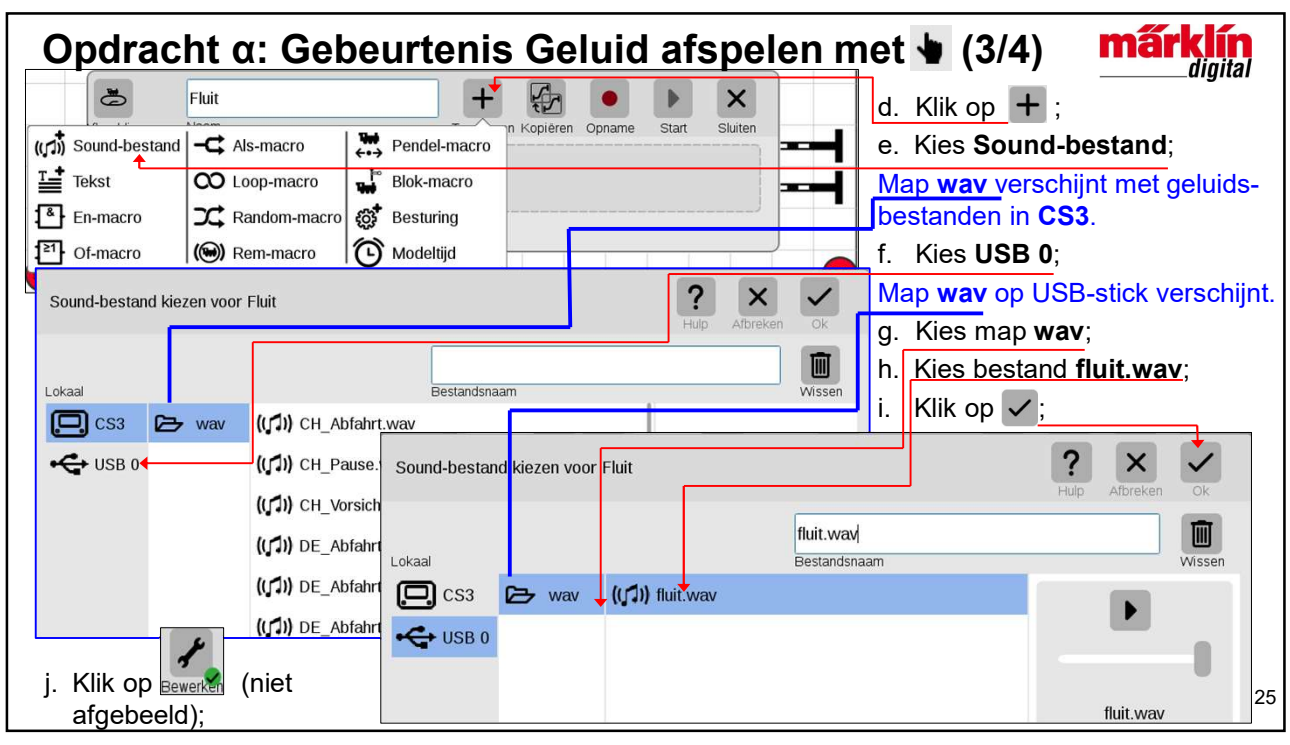

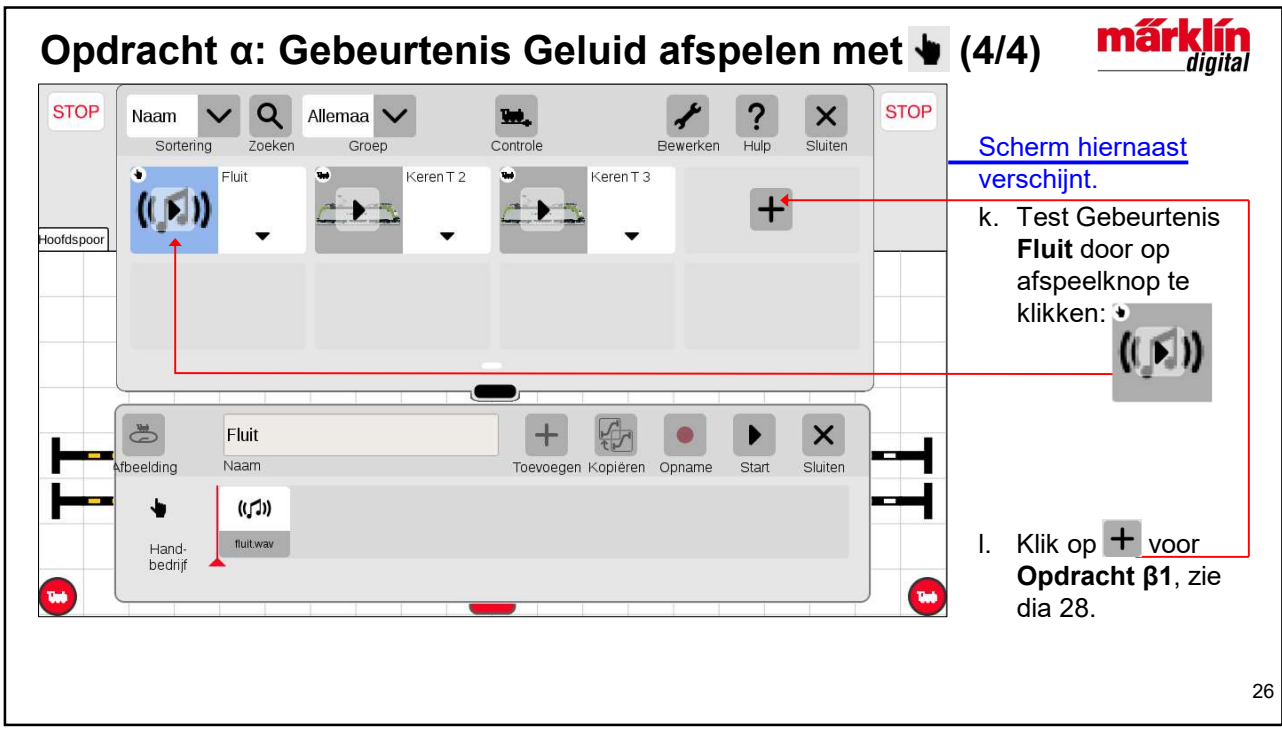

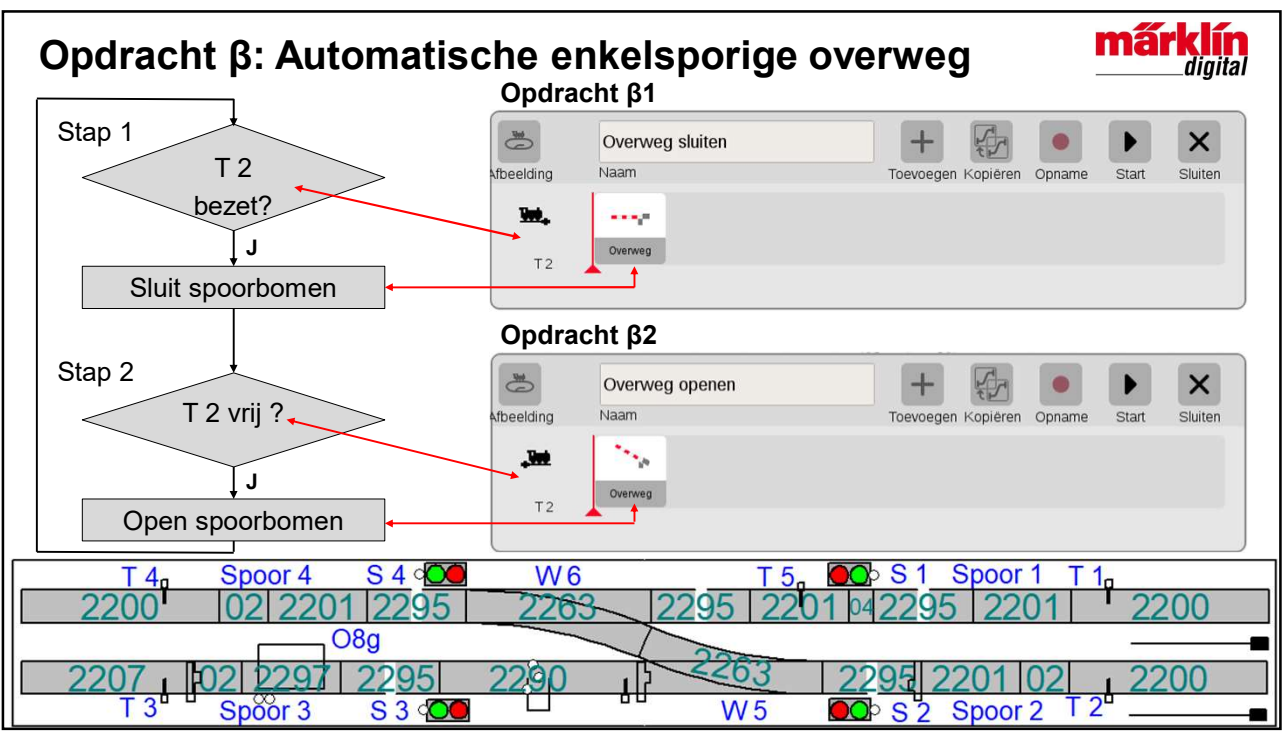

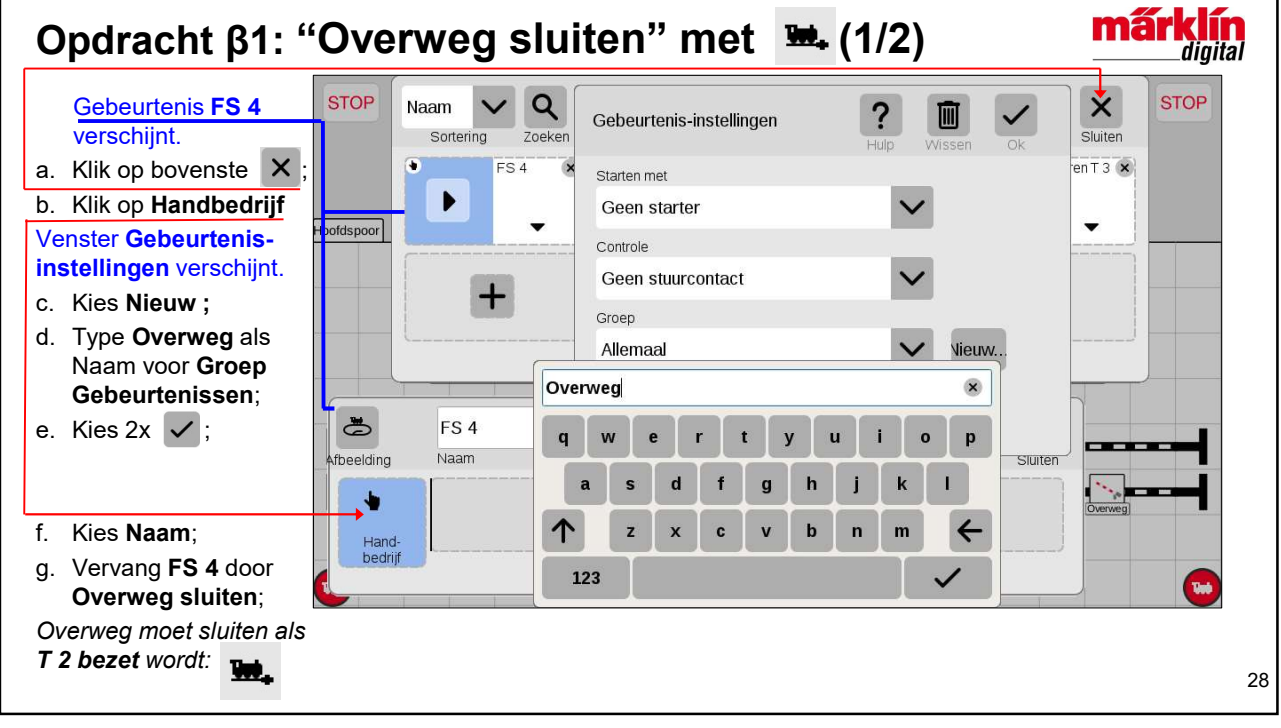

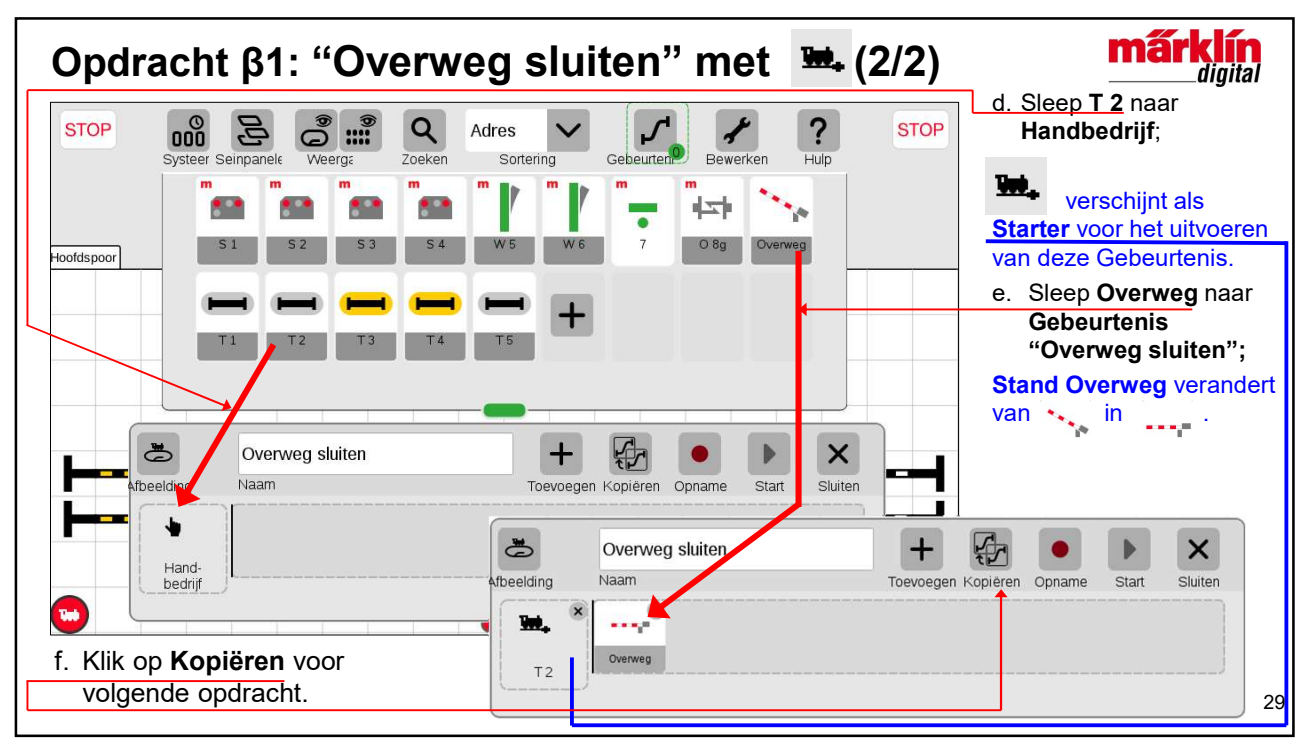

29

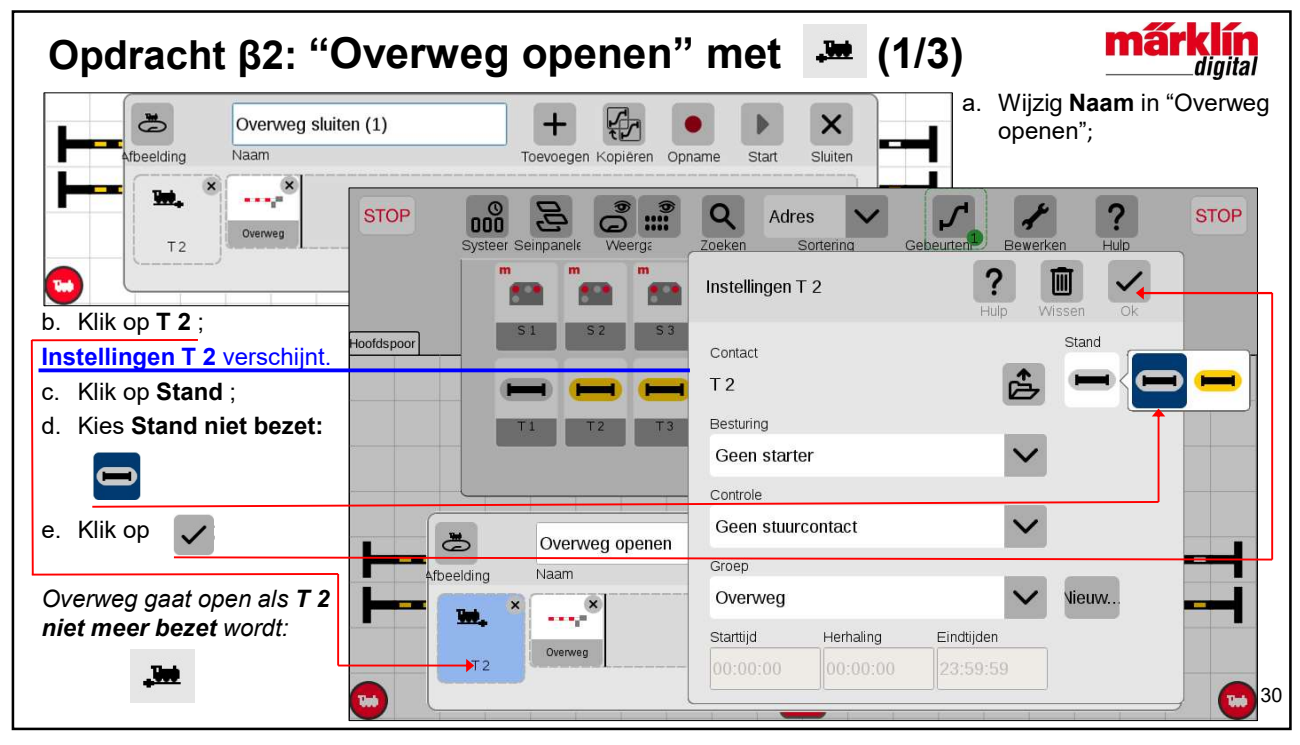

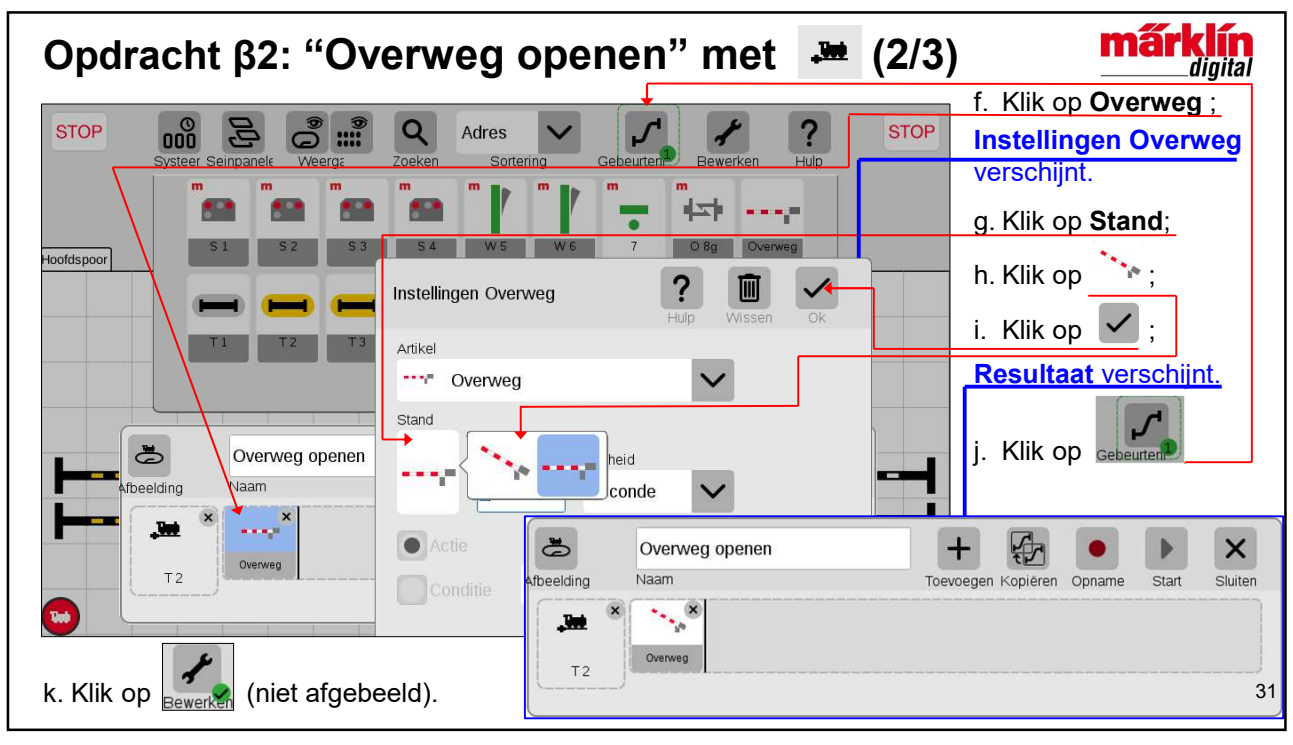

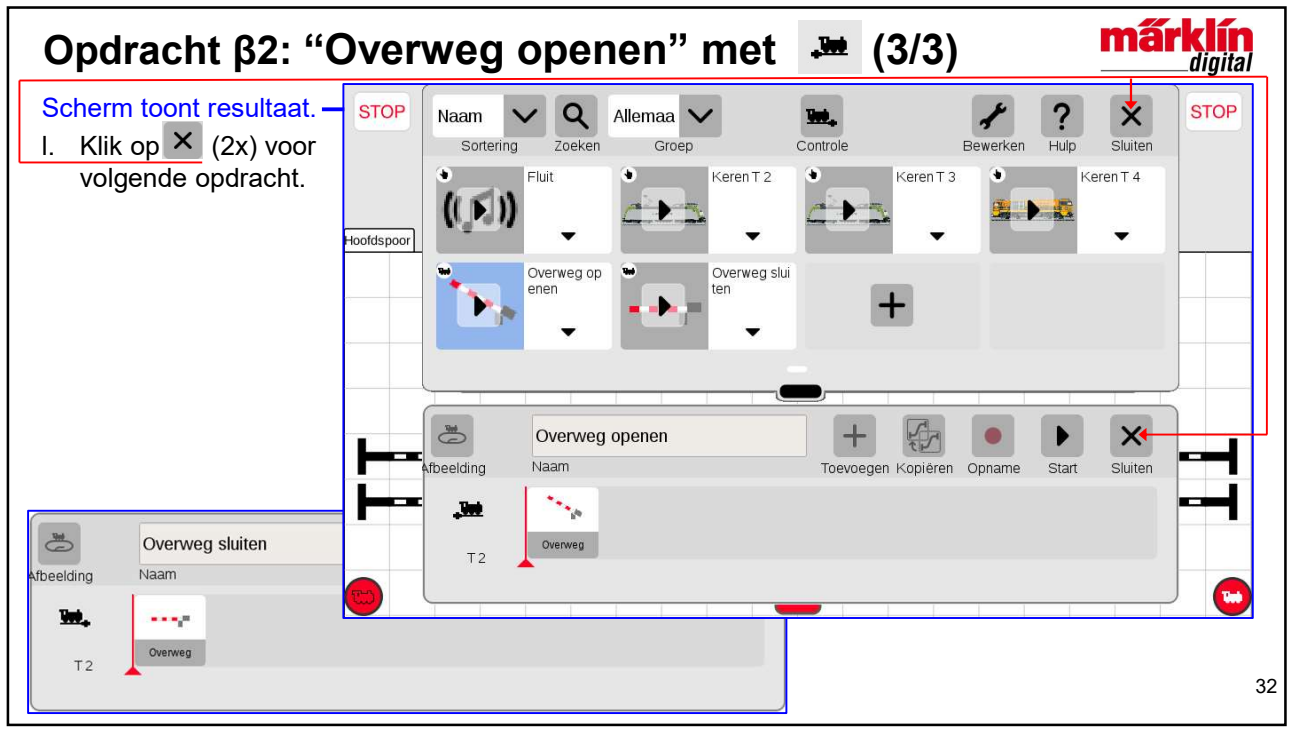

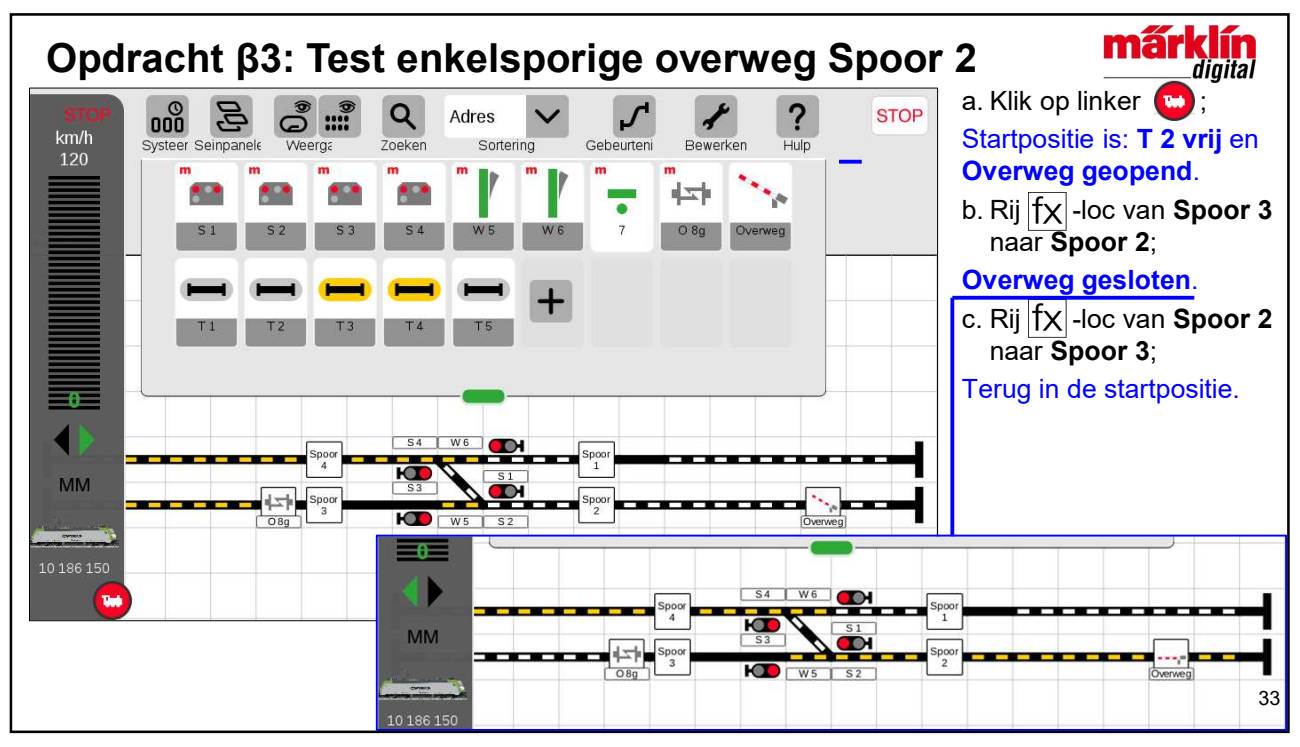

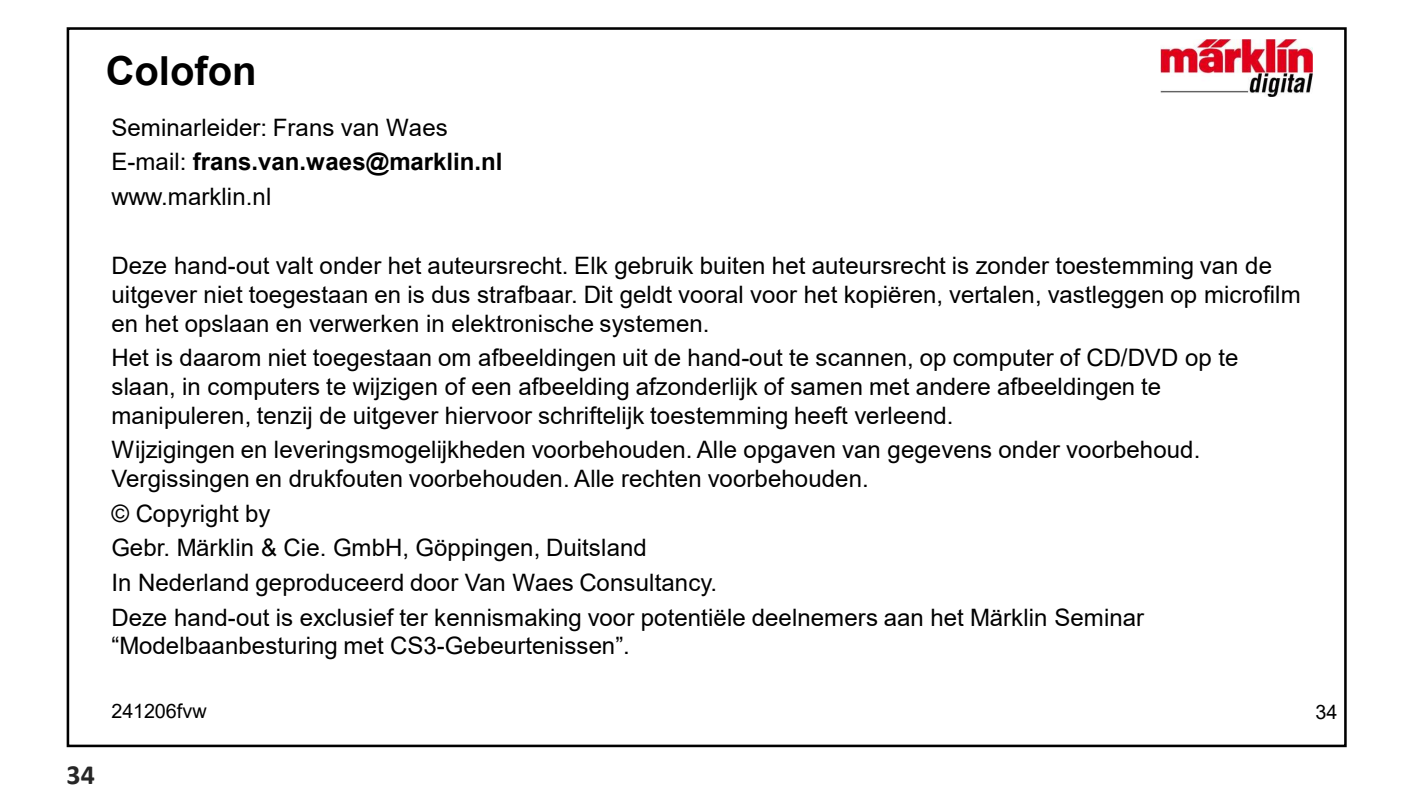